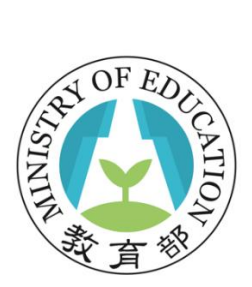

# 教育部體育署 高級中等以下學校 體育班訪視指標表

# 學校端操作手册

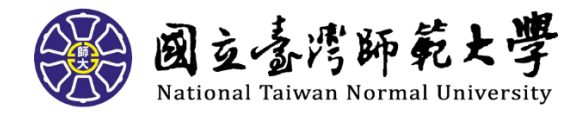

109年06月20日版

| -        | ` | 訪礼 | 見指標表       | 2   |
|----------|---|----|------------|-----|
| <b>Ξ</b> | ` | 【粤 | 學校填報】      | 2   |
| Ξ        | ` | 新增 | 【指標表】      | 6   |
| 四        | ` | 填寫 | 【學校基本資料】   | 8   |
| 五        | ` | 填寫 | 【壹、設班現況】   | 10  |
| 六        | ` | 填寫 | 【貳、運作情形】   | .14 |
| セ        | ` | 填寫 | 【參、訓練績效】   | .16 |
| 八        | ` | 填寫 | 【肆、其他加分項目】 | .17 |
| 九        | ` | 填寫 | 【畢業生銜續情形】  | .18 |
| +        | ` | 提交 | 【訪視指標表】    | .22 |

- 一、 訪視指標表
- 二、 【學校填報】
  - 1. 說明:

【學校填報】分為13步驟,填報時會選擇前一學年度體 育班資料製作【指標表】,部分資料會從基本資料帶入, 同時也可以上傳佐證資料,最後可匯出整份【指標表】檔 案,正式提送須按下【提交】按鈕。

補充說明:由於新增比賽紀錄功能調整,106學年、107學年之已畢業學生資料,請於109年7月6日再進入系統 填寫(若績效成績已達上限,可不必補填已畢業學生之比 賽資料)。

2. 操作步驟

\*注意:配合資安規範,系統閒置 30 分鐘將會自動登出, 填報過程中請記得點選暫存按鈕以免填報資料遺失。

- A. 左邊選單點選【線上體育班訪視指標表】的【學校填報】
- B. 點選【新增指標表】
- C. 下拉選擇【學年度】及【學校名稱】,按下新增按鈕
- D. 點選自己的【學校名稱】
- E. 上方數字顯示之步驟,也可點下往下一步,或是往回 一步
- F. 第一步:【指標表】封面,按下【下一步】按鈕
- G. 第二步:空格處須另外填寫,其他資料若需要修改, 請至【學校基本資料】或【教練基本資料】調整

\*填寫完成後,為防資料遺失,可按下【暫存】按鈕, 再按下【下一步】按鈕繼續

- H. 第三步:【指標表】目錄,按下【下一步】按鈕
- 第四步:【指標表】填報說明和注意事項,按下【下 一步】按鈕
- J. 第五步:勾選每一項自我評量符合之項目,以及下拉 對應自我評量對應之分數,最後方【上傳檔案】按鈕 可上傳佐證資料

\*勾選項目若和分數不符合,會以分數為主;上傳檔案 注意一個檔案大小限制為 3MB

\*可下載【場地維護紀錄表】,填寫完成後再上傳當成 佐證資料

\*填寫完成後,為防資料遺失,可按下【暫存】按鈕, 再按下【下一步】按鈕繼續

K. 第六步:勾選每一項自我評量符合之項目,以及下拉 對應自我評量對應之分數,最後方【上傳檔案】按鈕 可上傳佐證資料

\*勾選項目若和分數不符合,會以分數為主;上傳檔案 注意一個檔案大小限制為 3MB

\*可下載【學生請公假日數一覽表】,填寫完成後再上 傳當成佐證資料

\*填寫完成後,為防資料遺失,可按下【暫存】按鈕, 再按下【下一步】按鈕繼續

L. 第七步:勾選每一項自我評量符合之項目,以及下拉 對應自我評量對應之分數

\*勾選項目若和分數不符合,會以分數為主

3

\*填寫完成後,為防資料遺失,可按下【暫存】按鈕, 再按下【下一步】按鈕繼續

- M. 第八步:輸入說明文字,以及下拉對應自我評量對應
   之分數
   \*若和分數不符合,會以分數為主
   \*填寫完成後,為防資料遺失,可按下【暫存】按鈕,
   再按下【下一步】按鈕繼續
- N. 第九步:【檢附資料表一】說明,按下【下一步】按 鈕
- 第十步:輸入【學生是否銜續訓練】資訊,按下加號 可新增下一筆
   \*填寫完成後,為防資料遺失,可按下【暫存】按鈕, 再按下【下一步】按鈕繼續
- P. 第十一步:檢視【近三年學生參加競賽記錄表】及【近 三年學生運動種類記錄表】
   \*若首年填報只有當年資料,僅檢視近一年的記錄表 即可
   \*若此頁有錯誤的部分,請至【比賽紀錄管理(連結)】

修正

Q. 第十二步:檢視及拖曳移動近3年的【運動種類訓練積分表】,並且可按下【系統排序】恢復成原本系統 排列之順序

\*建議由學校教練檢視
\*填寫完成後,為防資料遺失,可按下【暫存】按鈕,
再按下【下一步】按鈕繼續

4

R. 第十三步:檢視及拖曳移動近3年的【運動種類訓練 積分表】,並且可按下【系統排序】恢復成原本系統 排列之順序

\*建議由學校主管檢視

\*填寫完成後,為防資料遺失,可按下【暫存】按鈕, 再按下【下一步】按鈕繼續

- S. 匯出:匯出整份【訪視表】檔案
- T. 提交:提交完整【訪視表】\*按下送出後不可再修改
- U. 於列表顯示提交訪視表時間

三、【新增指標表】

| 高級中等以下學校體育班資料   | 斗系統 網站導覽            |                         |      | <b>≗                                    </b> |
|-----------------|---------------------|-------------------------|------|----------------------------------------------|
| つ 返回網站          |                     |                         |      |                                              |
| ◆ 權限設定 <        | 學校填報                |                         |      |                                              |
| 『學校基本資料管理     〈 | ● 午度 書選擇            | •                       |      | ▼ 進階搜尋                                       |
| 愛生基本資料          |                     |                         |      |                                              |
| ■ 輔導紀錄          |                     |                         | 快速搜尋 |                                              |
| 曲 運動體能紀錄        | B. 點選新增自評表          | ↓ 學校自評表填報完成度            |      | 11                                           |
| 曲 技術測驗紀錄        |                     | 沒有符合的結果                 |      |                                              |
| □ 運動訓練日誌        | 顯示第 0 至 0 項結果,共 0 項 |                         |      |                                              |
| 1 比賽紀錄管理        |                     |                         |      | 上貝                                           |
| □線上體育班訪視指標表 ~   | 學校自評表填報完成度說明文字:填報共  | 12步驟,每完成1步驟,完成度前進約8%計算。 |      |                                              |
| 學校填報            |                     |                         |      |                                              |
|                 |                     |                         |      |                                              |
| A.點選學校填報        |                     |                         |      |                                              |

圖1:學校填報操作示意圖

| 到立                | <sup>導管</sup><br>新增自評表 |        |     | ×   |    |
|-------------------|------------------------|--------|-----|-----|----|
| 交                 | 學年度: 108 🔹 🔻           | 1      |     |     |    |
| 新均                | 學校名稱: 國立員林崇實高級工業職員▼    |        |     |     |    |
| op <u>y</u><br>年) | C. 下拉選擇學年度及學校名稱        |        | 新增  | 取消  | 評表 |
|                   | 圖 2:學校填                | 報操作示意圖 | 按下新 | 增按鈕 |    |

# 學校填報

| +新增自評表 學年月 | E 108 -        |               | ▼進階搜尋   |
|------------|----------------|---------------|---------|
| Copy CSV P | rint           | 快速搜尋          |         |
| 學年度 🕴      | 學校名稱           | ↓↑ 學校自評表填報完成度 |         |
| 108        | 國立員林崇實高級工業職業學校 |               | 25%     |
| 顯示第1至1項結果。 | , D. 點選學校名稱    |               | 上頁 1 下頁 |

學校自評表填報完成度說明文字:填報共12步驟,每完成1步驟,完成度前進約8%計算。

圖 3:學校填報操作示意圖

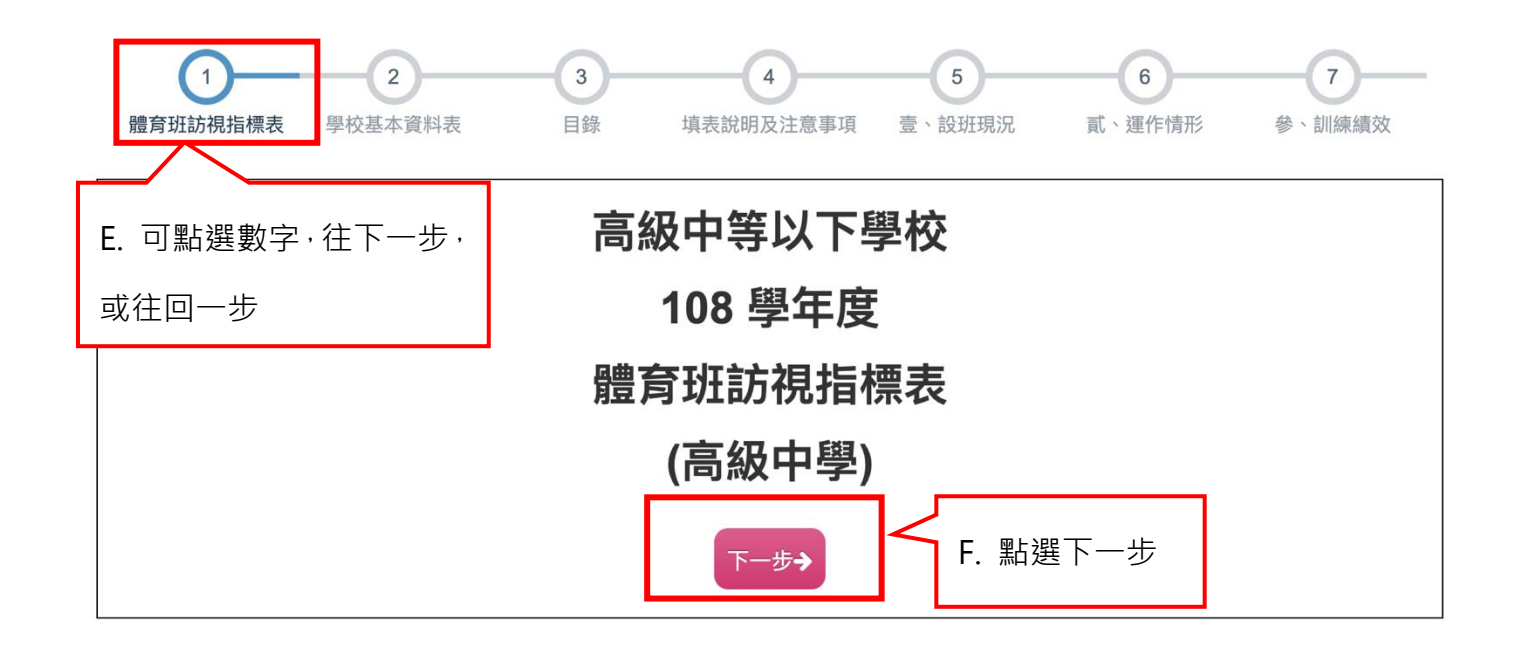

圖 4:學校填報第一步操作示意圖

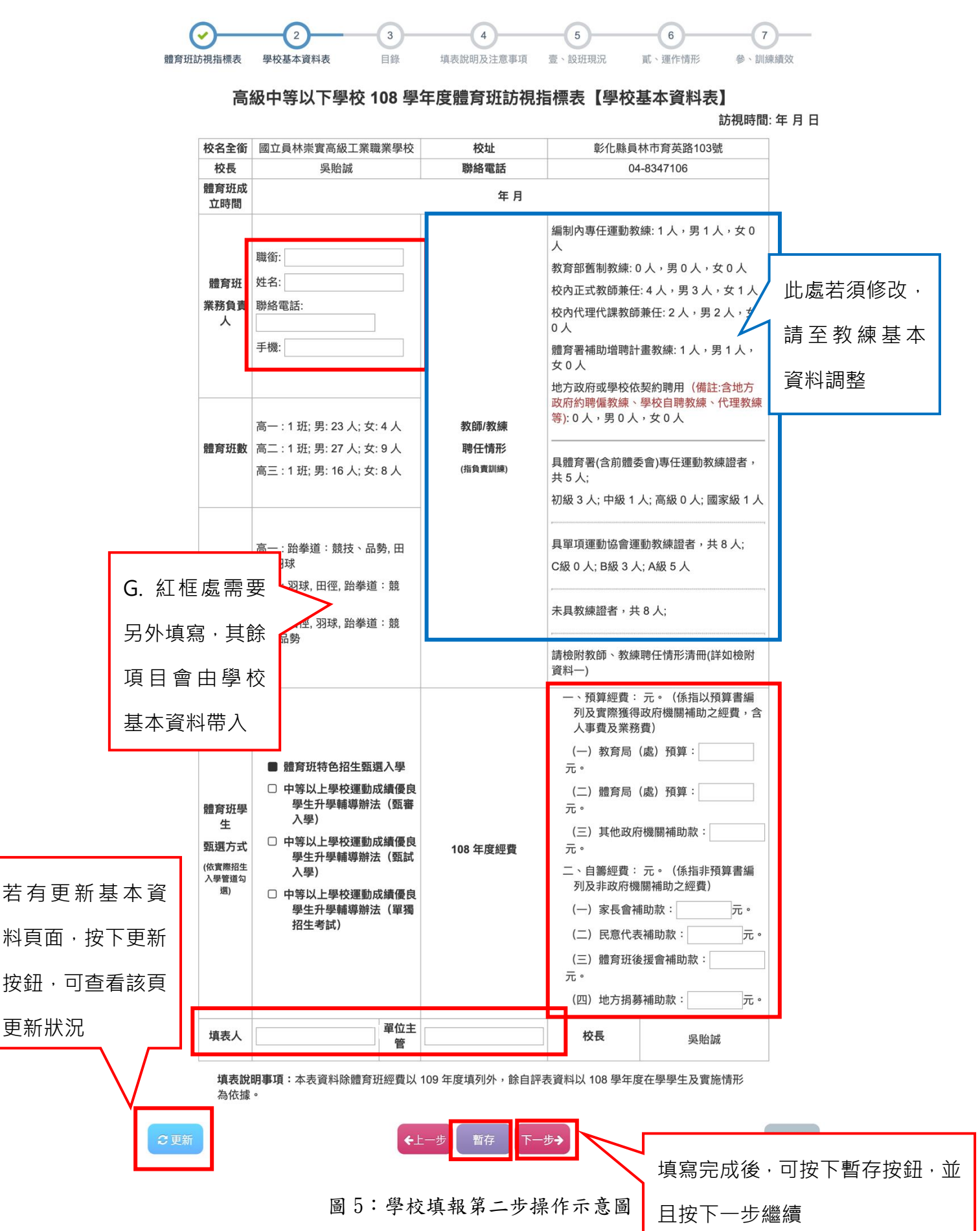

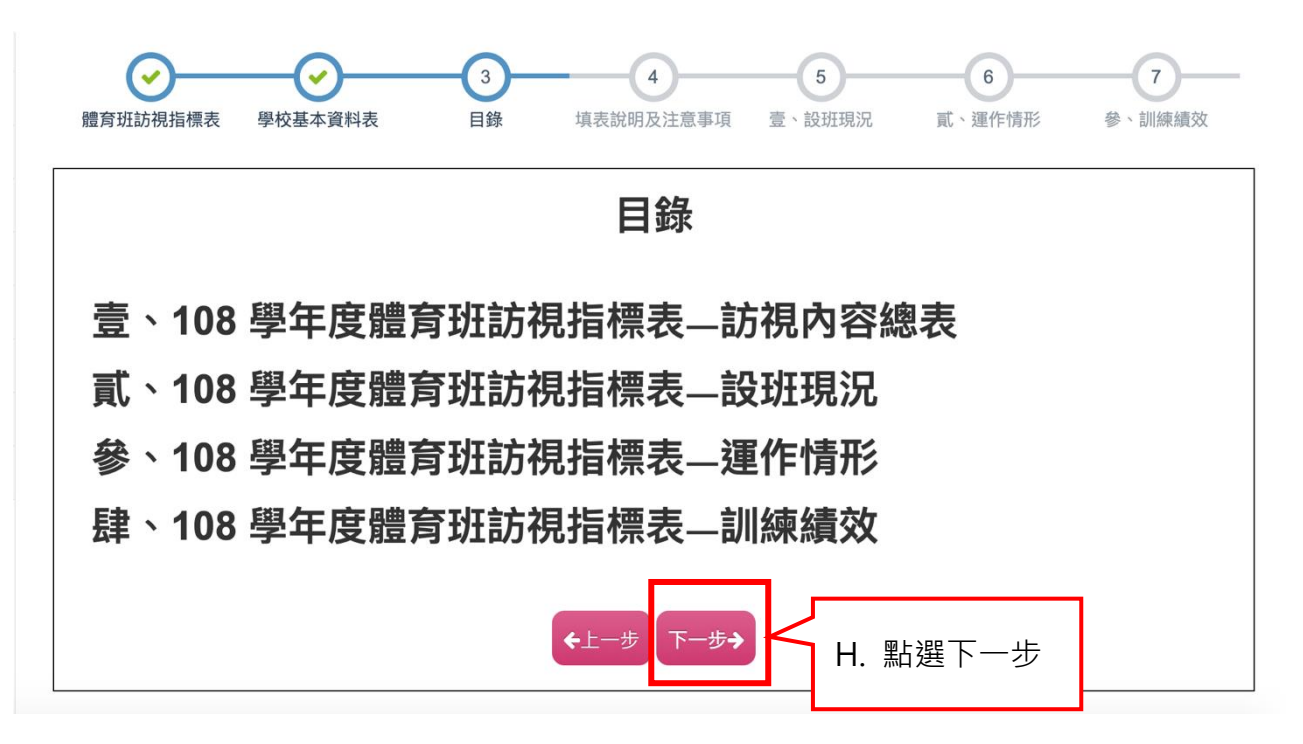

圖 6:學校填報第三步操作示意圖

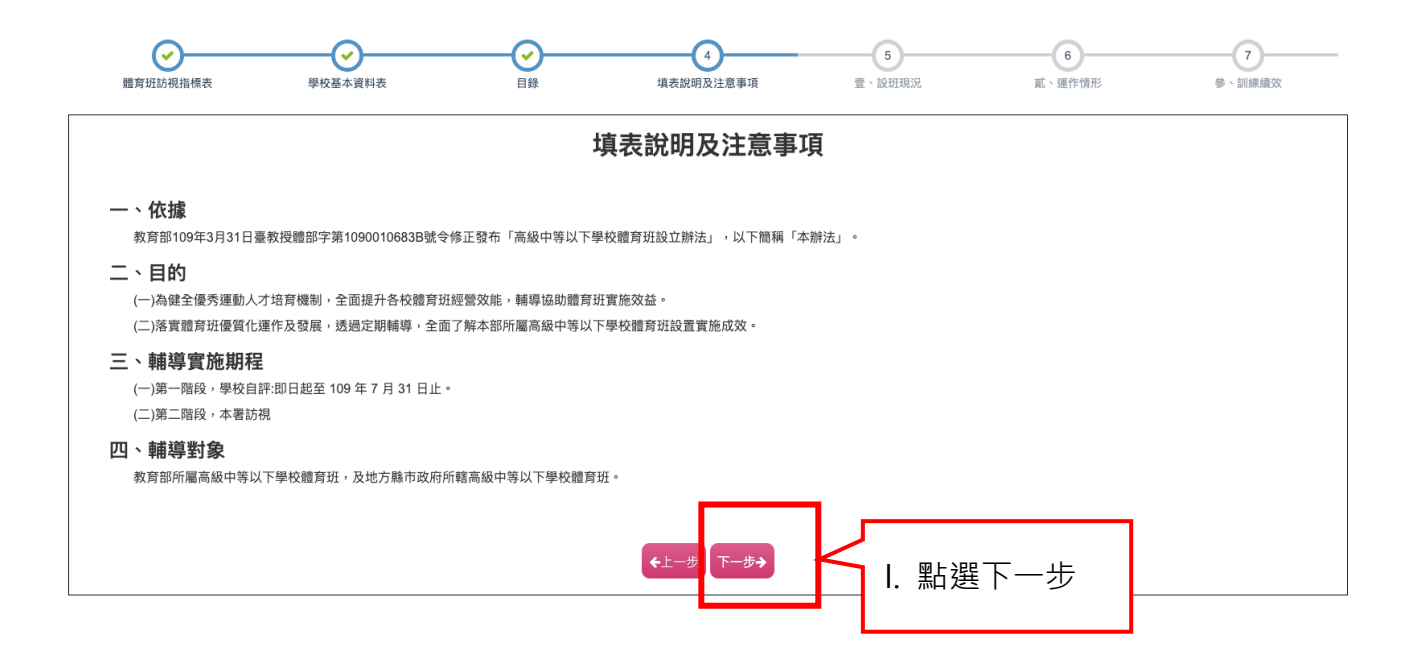

圖 7: 學校填報第四步操作示意圖

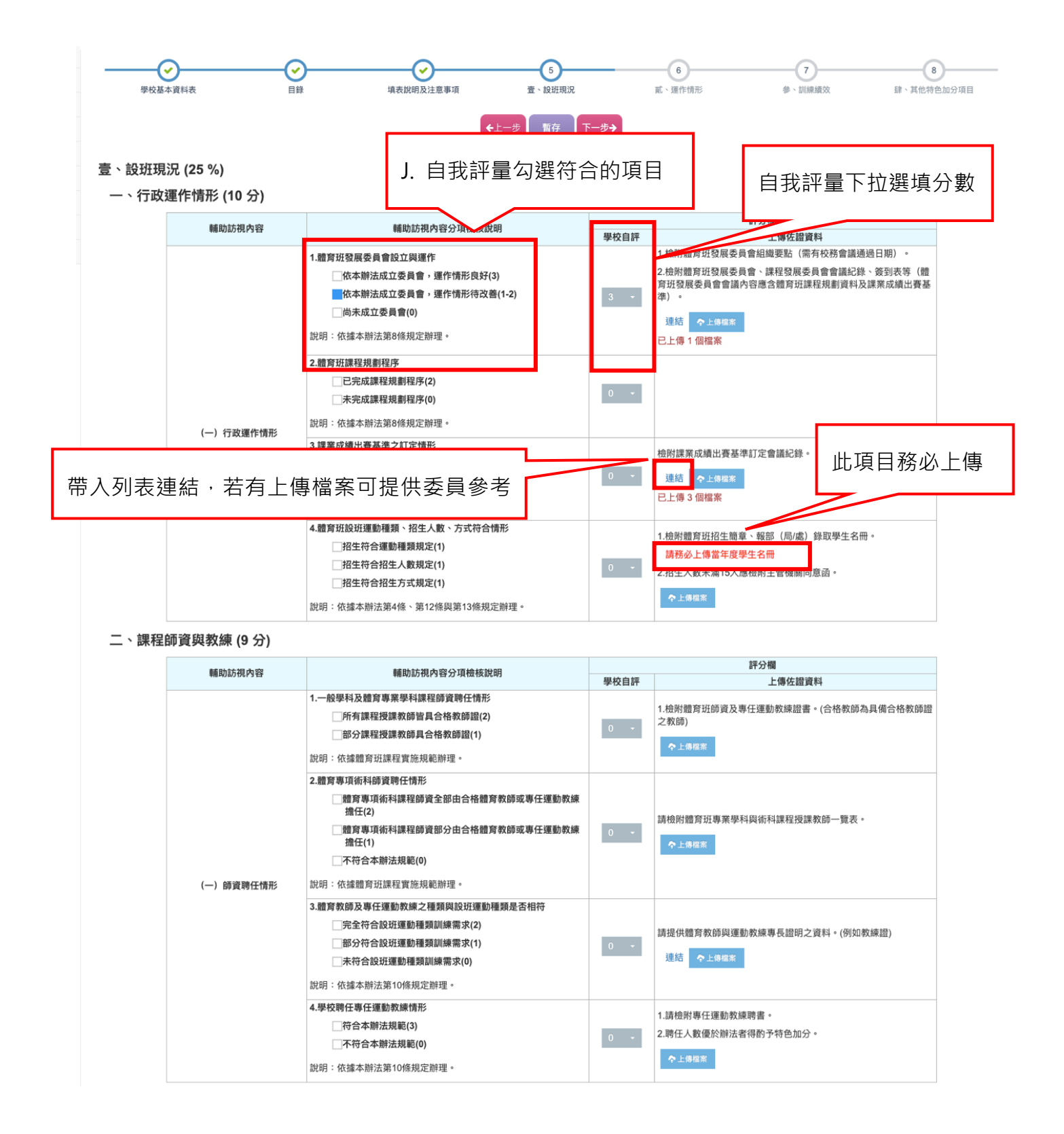

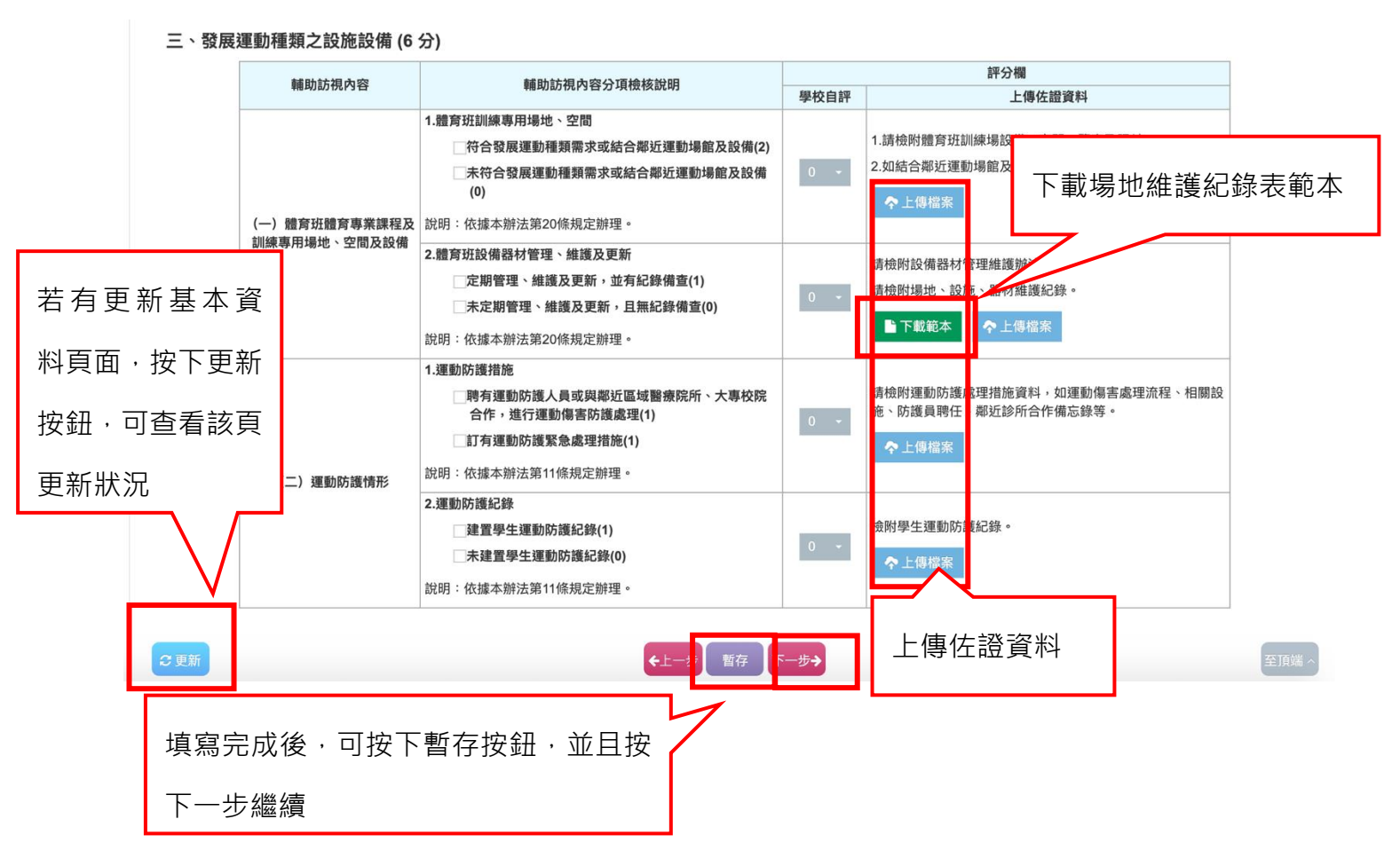

圖 8:學校填報第五步操作示意圖

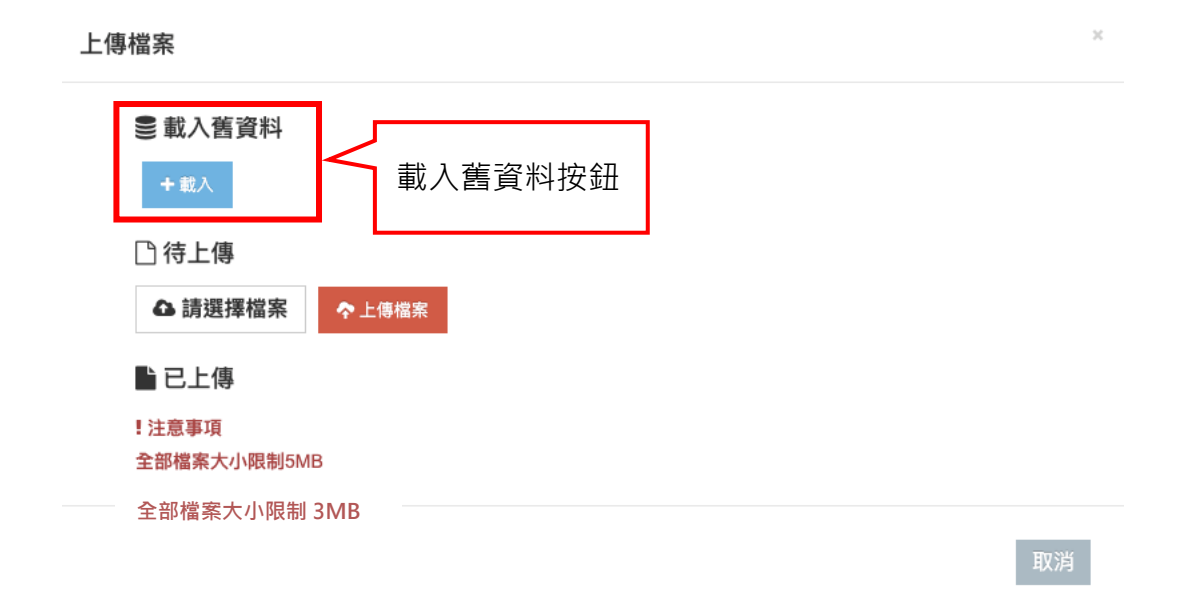

圖 9: 載入去年度訪視表該欄位舊資料操作示意圖

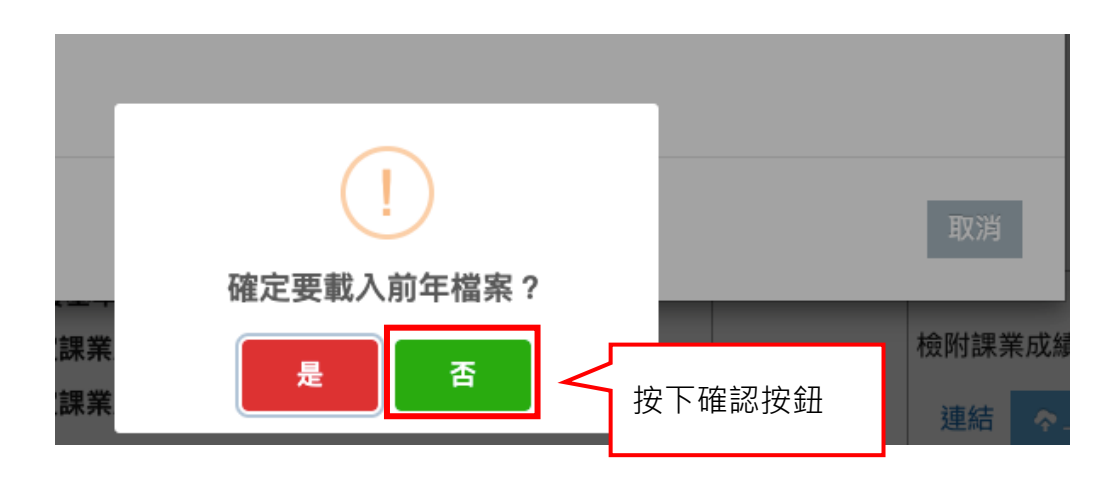

圖 10: 載入去年度訪視表該欄位舊資料操作示意圖

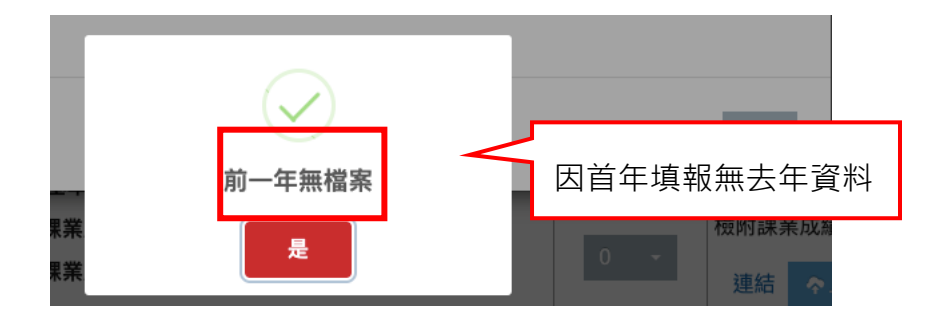

圖 11: 載入去年度訪視表該欄位舊資料操作示意圖

| 傳檔案                                                                                      |                             |                |       | ж         |
|------------------------------------------------------------------------------------------|-----------------------------|----------------|-------|-----------|
| <ul> <li>● 載入舊資料</li> <li>+ 載入</li> <li>● 待上傳</li> <li>● 請選擇檔案</li> <li>● 已上傳</li> </ul> | 先選擇要上傳之檔案 · □<br>◆上傳檔案 選擇後按 | ]複選檔案<br>F上傳檔案 | 安鈕    |           |
|                                                                                          | 檔案名稱                        | 檔案大小(Bytes)    | 操作    |           |
| 0514會議通知.r                                                                               | odf                         | 500463         | 下載 刪除 |           |
| !注意事項<br>令 或 搅 安 大 小 限 判                                                                 | SWB                         |                |       | 可下載或是刪除檔案 |
| 工 印 相 未 八 小 收 而                                                                          |                             |                |       |           |

## 圖 12:上傳檔案操作示意圖

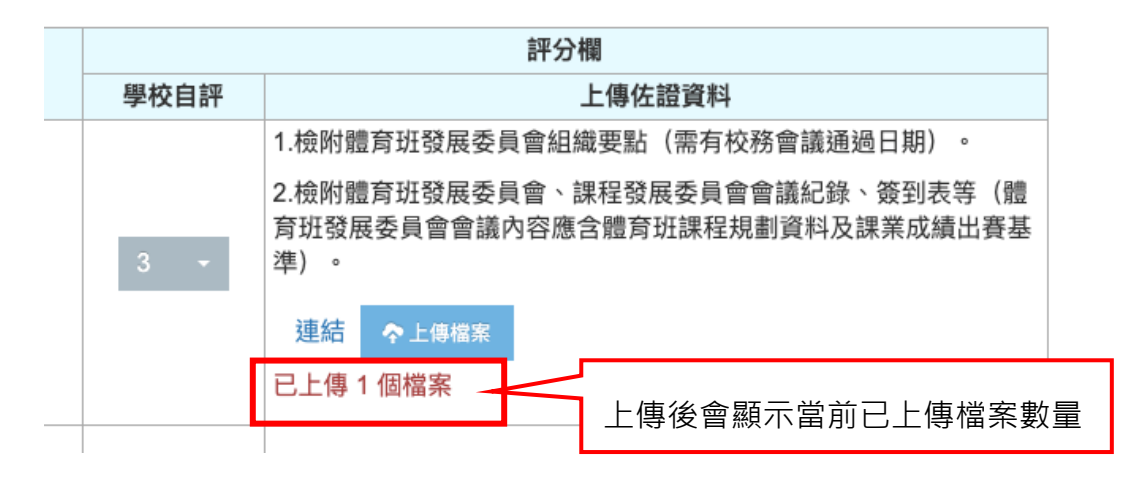

圖 13:上傳檔案操作示意圖

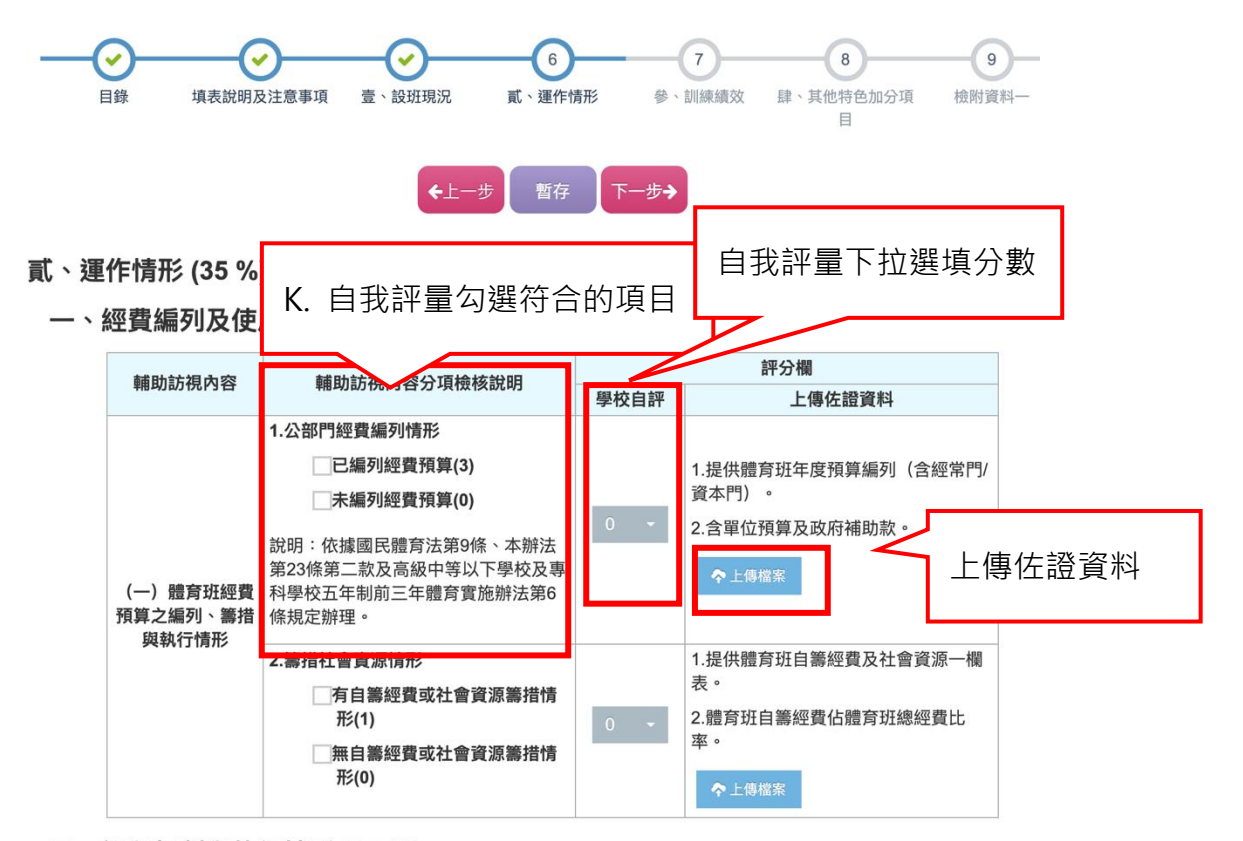

### 二、課程規劃與執行情形 (15分)

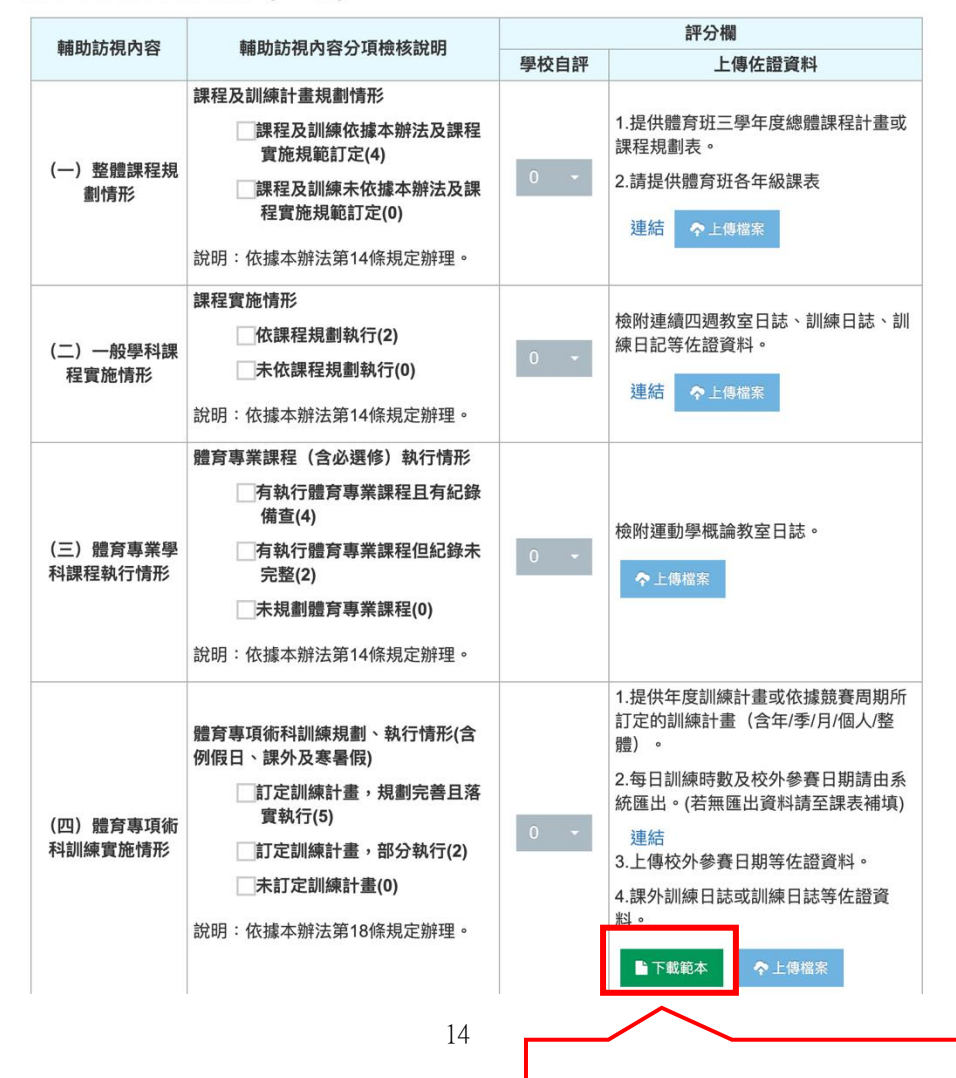

下載學生請公假日數一覽表範本

### 三、學生之學業、生活及升學輔導情形 (12 分)

| 林時計復市の                      | 苯吡尔坦克欧八百哈佐纳四                                                                                                    |      | 評分欄                                                                                                    |
|-----------------------------|----------------------------------------------------------------------------------------------------|------|----------------------------------------------------------------------------------------------------|
| 輔助訪悦內谷                      | 輔助訪祝內谷方項懷核說明                                                                                                    | 學校自評 | 上傳佐證資料                                                                                                    |
| (一)學業輔導情形                   | 1.是否安排賽後補課情形<br>「有安排賽後補課,且實施良好(2)<br>「有安排賽後補課,僅部分實施(1)<br>未安排賽後補課(0)<br>說明:依據本辦法第18條規定辦理。<br>2.學業成績未達參賽基準執行情形<br>「有安排課業輔導或學習扶助,且實施良好(2)<br>「有安排課業輔導或學習扶助,且實施良好(2)<br>「有安排課業輔導或學習扶助,僅部分實施(1)<br>未安排課業輔導或學習扶助(0)<br>說明:依據本辦法第18條規定辦理。 | 0 •  | <ol> <li>請檢附賽後補課實施辦法(計畫)。</li> <li>請檢附賽後補課實施成果</li> <li></li></ol>                                                                      |
|                             | <ul> <li>3.課業輔導情形</li> <li>有訂定課業輔導實施要點,且實施良好(2)</li> <li>有訂定課業輔導實施要點,僅部分實施(1)</li> <li>未訂定課業輔導實施要點(0)</li> <li>說明:依據本辦法第14條規定辦理。</li> </ul>                                                                                         | 0 +  | 請檢附學業成績未達參賽基準後續措施實施辦法(計畫)。<br>請檢附實施情形、佐證照片。<br>檢附學生入學成就評量資料。(學生學業輔導執行資料由委員至學生<br>個人基本資料查閱)<br>ヘ上傳樞案                                     |
| (二) 生活輔導情形                  | 生活輔導情形<br>有訂定生活輔導實施要點,且實施良好(2)<br>有訂定生活輔導實施要點,僅部分實施(1)<br>未訂定生活輔導實施要點(0)<br>說明:依據本辦法第17條規定辦理。                                                                                                    | 0 -  | <ol> <li>請檢附生活輔導實施辦法(要點或計畫)。</li> <li>請檢附實施情形、佐證照片。</li> <li>請檢附導師晤談紀錄或週記等佐證資料(學生生活輔導執行資料由委員至學生個人基本資料查閱)</li> <li></li></ol>            |
| (三)升學輔導情形                   | 升學輔導情形<br>有訂定升學輔導實施要點,且實施良好(2)<br>有訂定升學輔導實施要點,僅部分實施(1)<br>未訂定升學輔導實施要點(0)<br>說明:依據國民體育法第15條及本辦法第17條規定辦理。                                                                                                    | 0 -  | <ol> <li>1.請檢附升學輔導實施辦法(要點或計畫)。</li> <li>2.檢附實施情形、佐證照片。(學生個人基本資料建檔內容包含體育<br/>近學生人學、升學等檔案建置,執行資料由委員至學生個人基本資料<br/>查閱)。</li> <li></li></ol> |
| (四)體育班學生定期成績評量<br>及學習歷程執行情形 | 體育班學生定期成績評量及學習歷程執行情形<br>有紀錄體育班學生定期成績評量及學習歷程,且實施良好(2)<br>有紀錄體育班學生定期成績評量及學習歷程,僅部分實施(1)<br>未紀錄體育班學生定期成績評量及學習歷程(0)<br>說明:依據本辦法第16條規定辦理。                                                                                                 | 0 -  | 請檢附體育班學生定期成績評量及學習歷程(實施情形、佐證資料)。                                                                                                    |

#### 四、教練及選手獎勵措施 (2分)

| <b>赫</b> 肋註泪 <b>办</b> 察 | 赫肋铊泪南索公酒龄炫铅明                                                                   |             |                                           |       |
|-------------------------|--------------------------------------------------------------------------------|-------------|-------------------------------------------|-------|
| 朝明初初代代                  | 辅助訂始的合力項徵核說明                                                                   | 學校自評        | 上傳佐證資料                                    |       |
| (一)學校自訂教練獎勵措施           | 學校自訂教練獎勵實施情形<br>「有訂定,且實施良好(1)<br>「有訂定,未實施(0)<br>「未訂定(0)<br>說明:依據本辦法第7條第5款規定辦理。 | 0 -         | 請檢附教師及教練獎勵要點、核定公文、印領清冊等。<br><b>个</b> 上傳檔案 |       |
| (二)學校自訂選手獎勵措施           | 學校自訂選手獎勵實施情形<br>「有訂定,且實施良好(1)<br>「有訂定,未實施(0)<br>「未訂定(0)<br>說明:依據本辦法第7條第5款規定辦理。 | 0 -         | 請檢附學生獎勵要點、核定公文、印領清冊等。<br><b>个</b> 上傳檔案    | -     |
|                         | ◆上一岁 暫存                                                                        | -# <b>-</b> | 填寫完成後,可按下暫存按錄<br>下一步繼續                    | ∄,並且按 |

圖 14:學校填報第六步操作示意圖

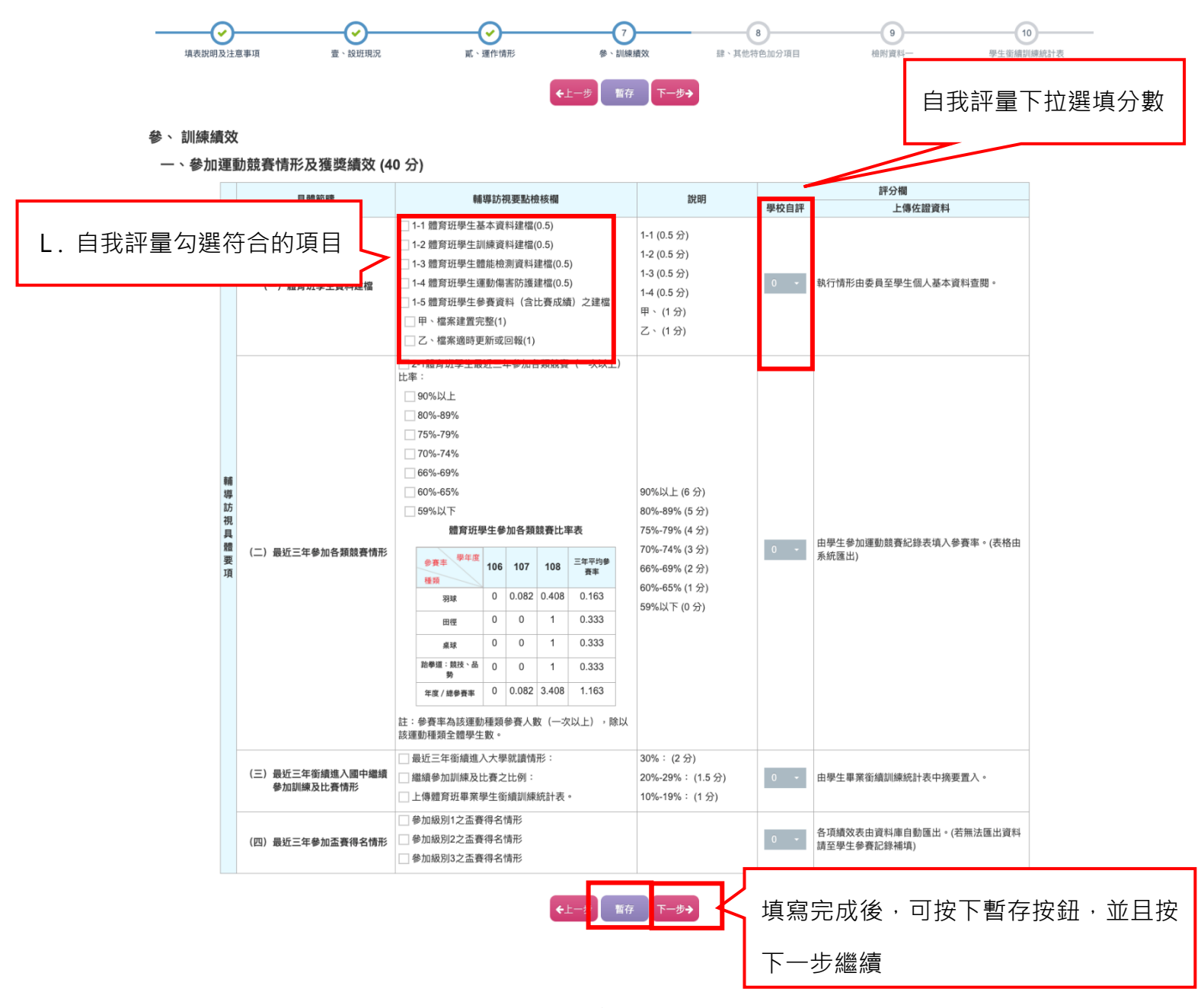

圖 15:學校填報第七步操作示意圖

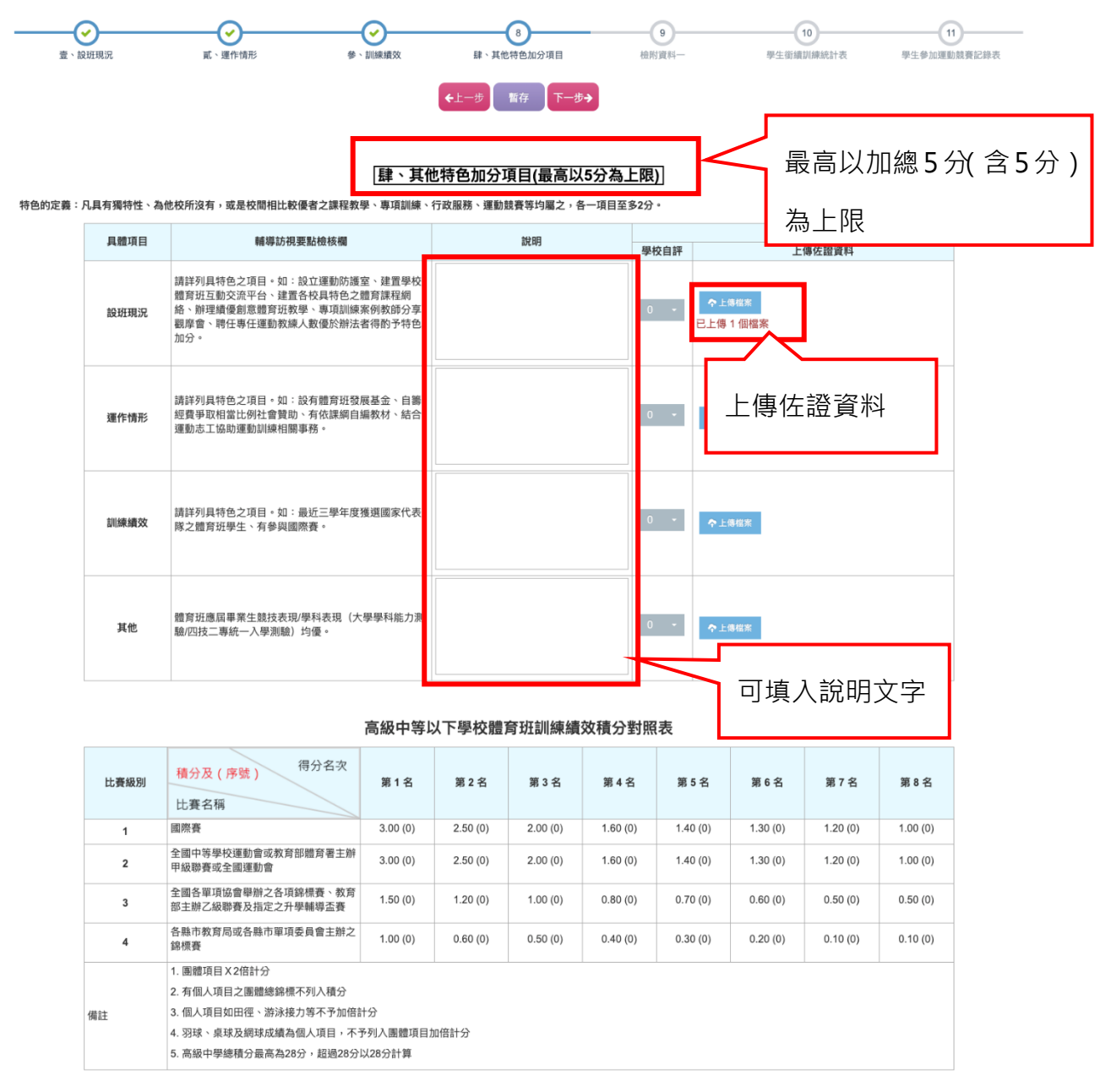

←上一步 暫存 下一步→

圖 16:學校填報第八步操作示意圖

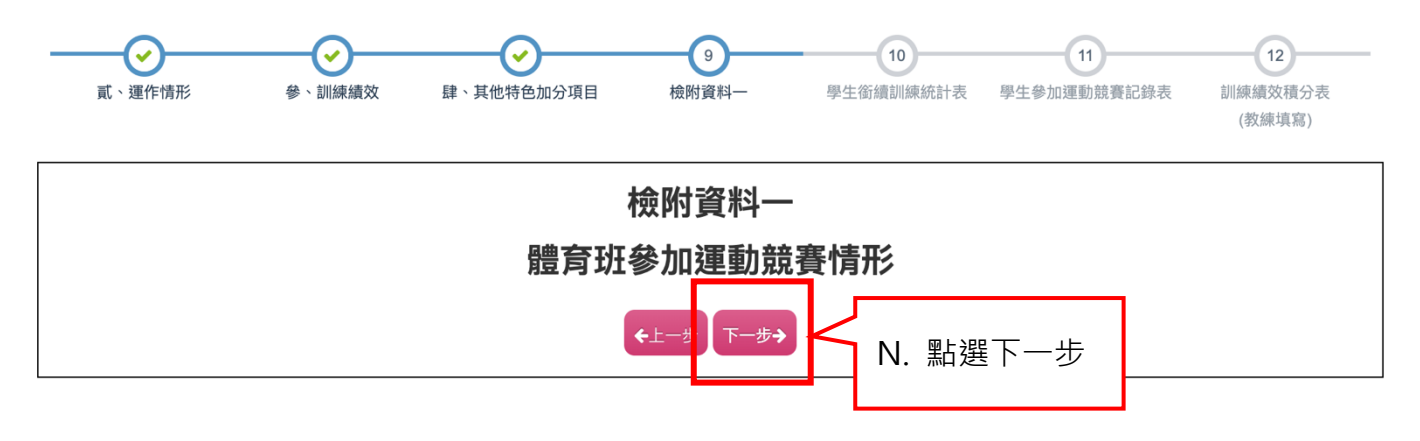

圖 17:學校填報第九步操作示意圖

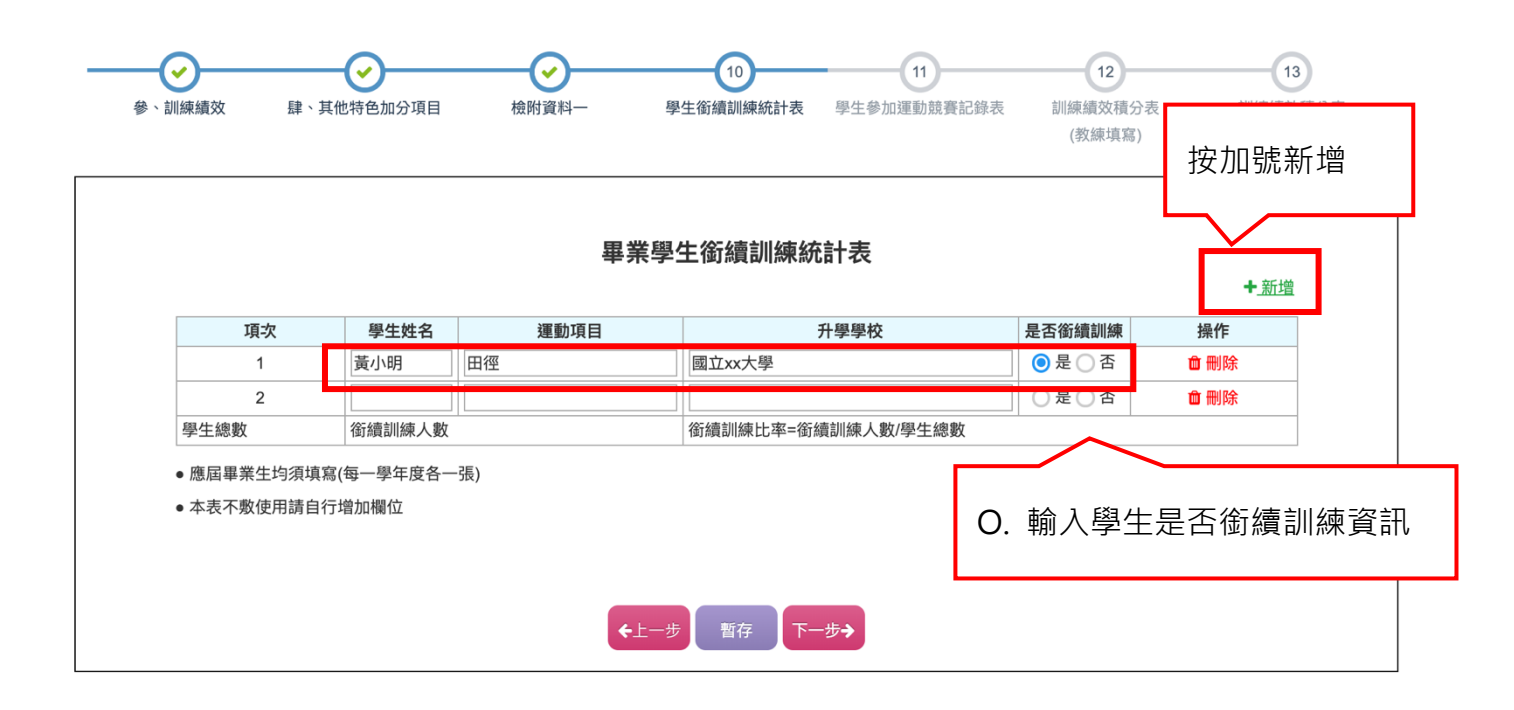

圖 18:學校填報第十步操作示意圖

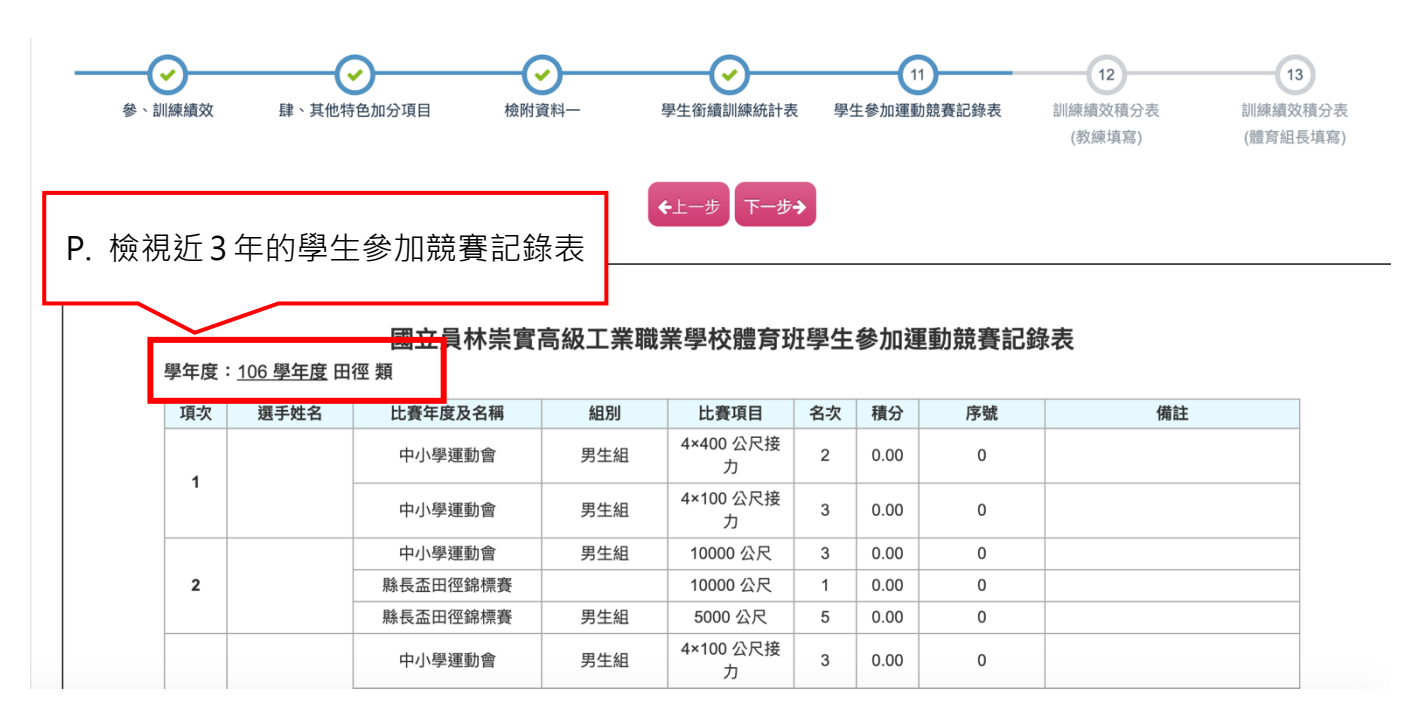

圖 19:學校填報第十一步操作示意圖

| 學年度: | - <u>106 學年度</u> 跆 | <mark>國立員林崇實</mark><br>拳道:競技、品勢類 | 高級工業職 | 檢視近                   | 3 年的 | 的運動  | 勆種類競賽   | 賽記錄表 |
|------|--------------------|----------------------------------|-------|-----------------------|------|------|---------|------|
| 項次   | 選手姓名               | 比賽年度及名稱                          | 組別    | 比賽項目                  | 名次   | 積分   | 序號      | 備註   |
| 1    |                    |                                  | 女生組   | 其他                    | 1    | 0.00 | 0       |      |
| 2    |                    |                                  | 男生組   | 87 公斤以上:<br>87.1 公斤以上 | 5    | 0.00 | 0       |      |
|      | 學生數: 參與人數:         |                                  |       |                       |      | 參與人  | 數=參與人數/ | 學生數  |

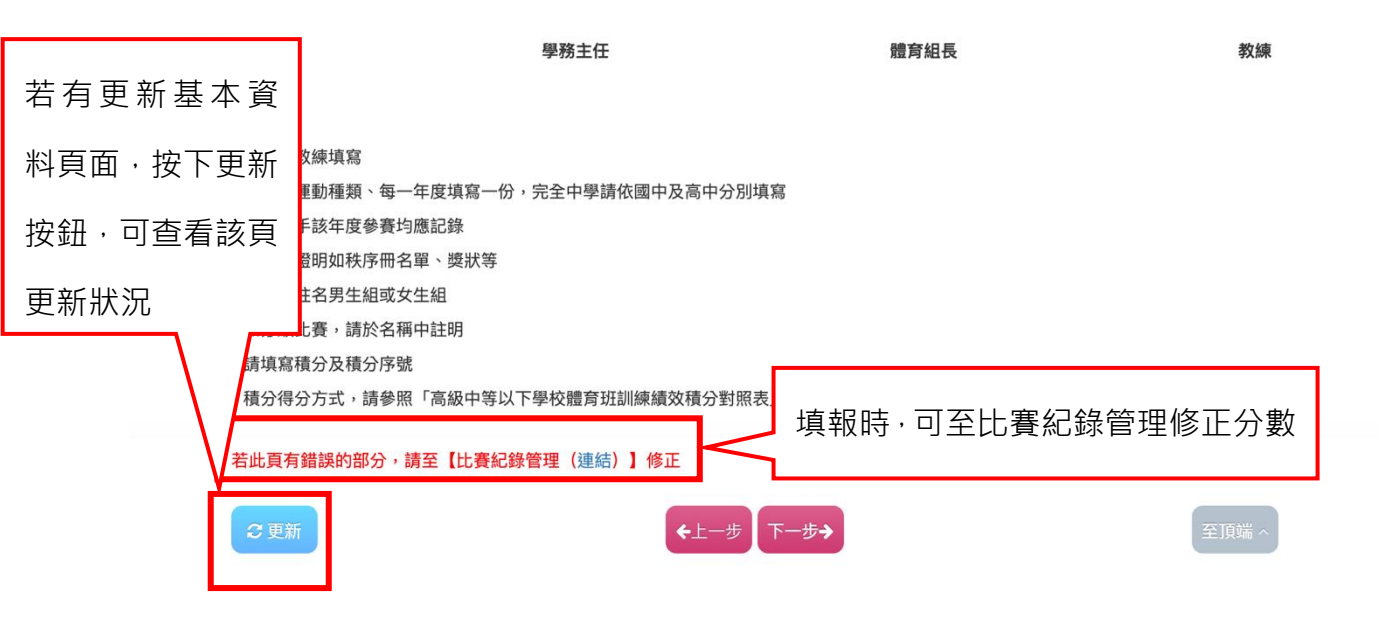

圖 20:學校填報第十一步操作示意圖

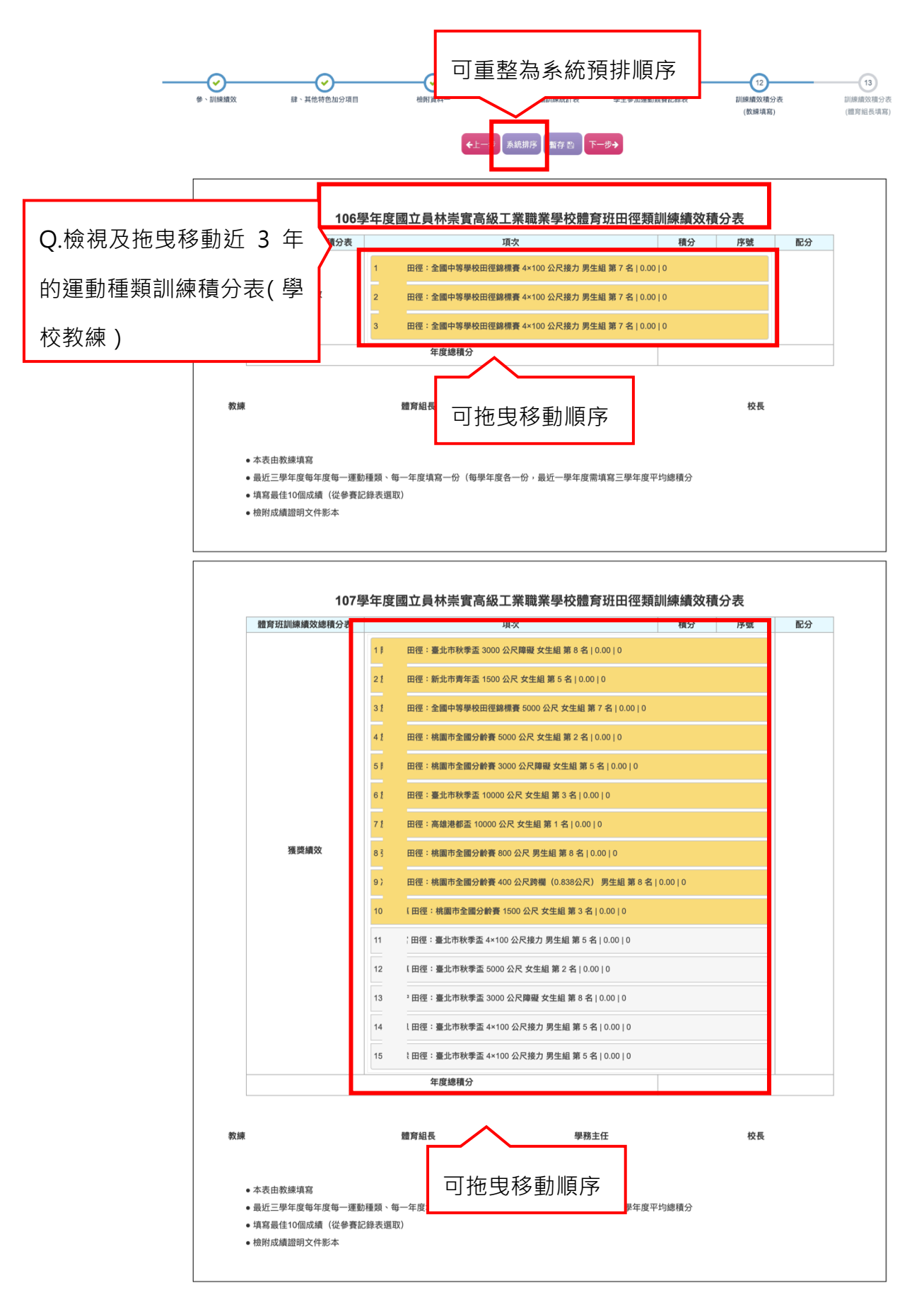

圖 21:學校填報第十二步操作示意圖

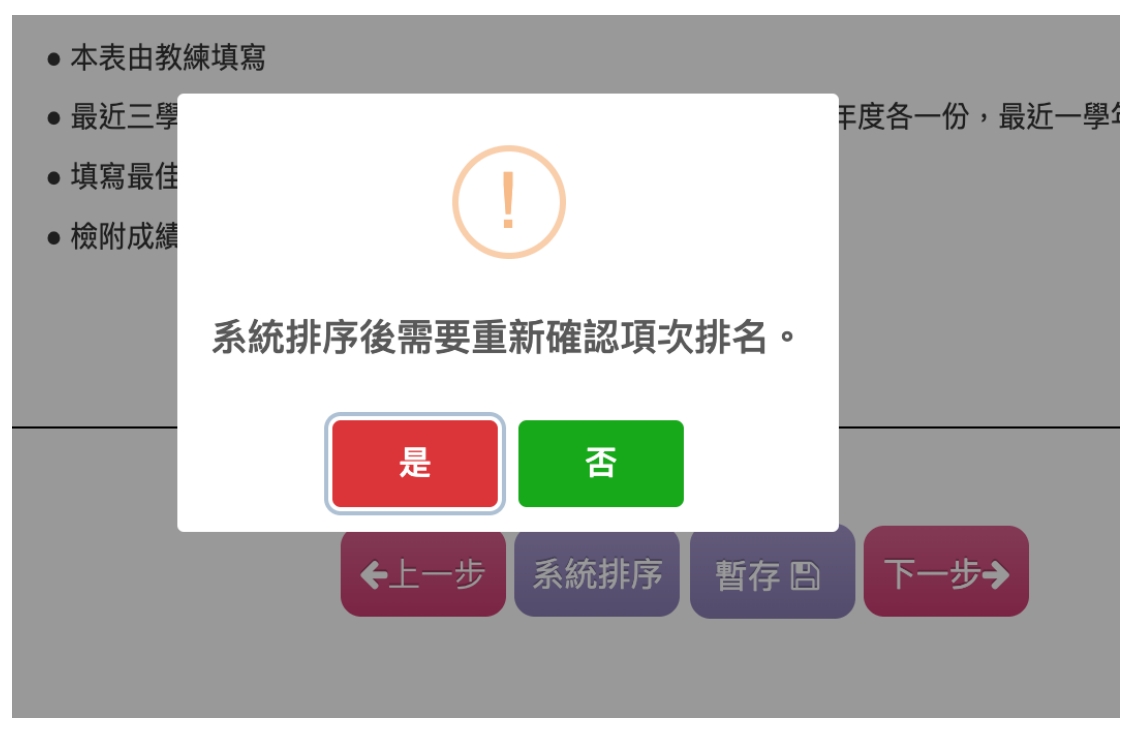

圖 22:學校填報第十二步操作示意圖

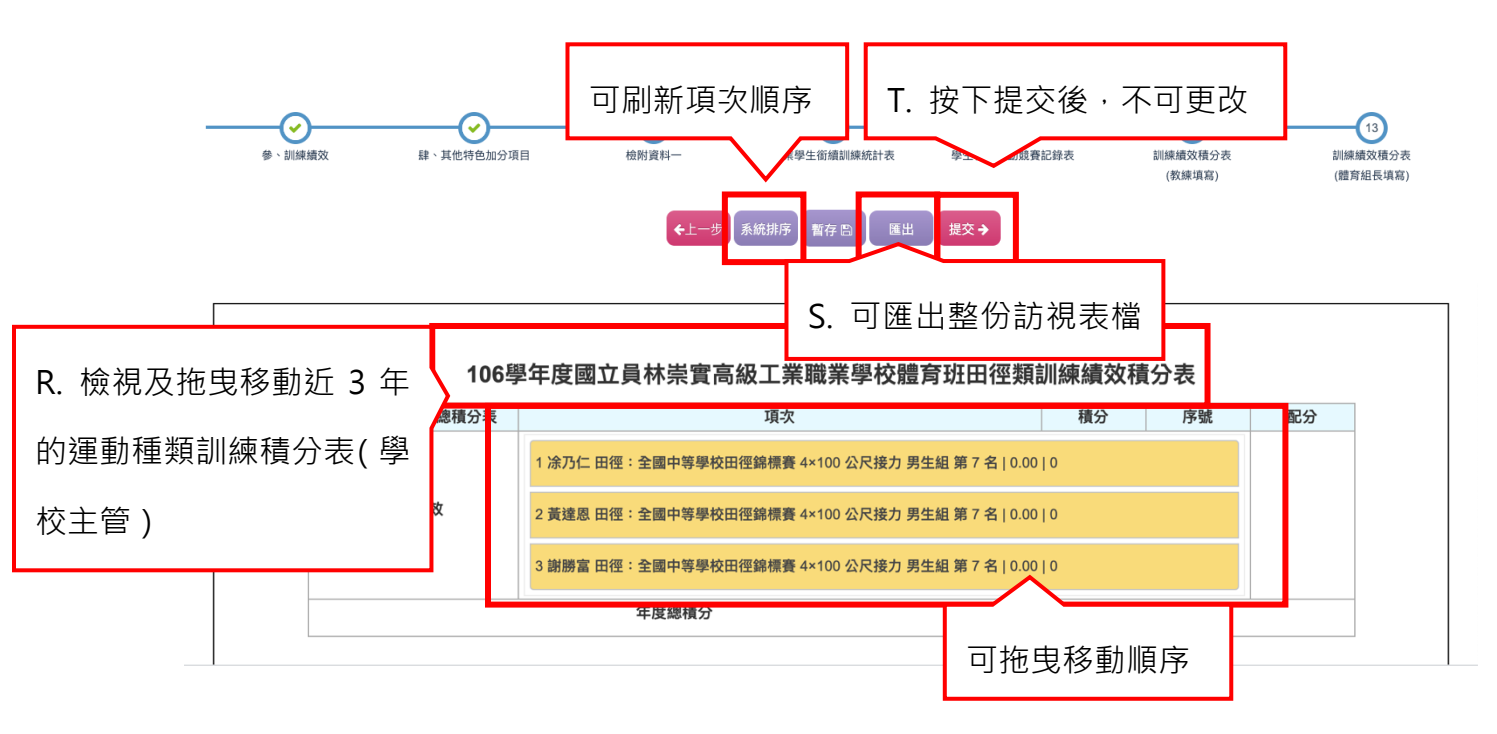

圖 23:學校填報第十三步操作示意圖

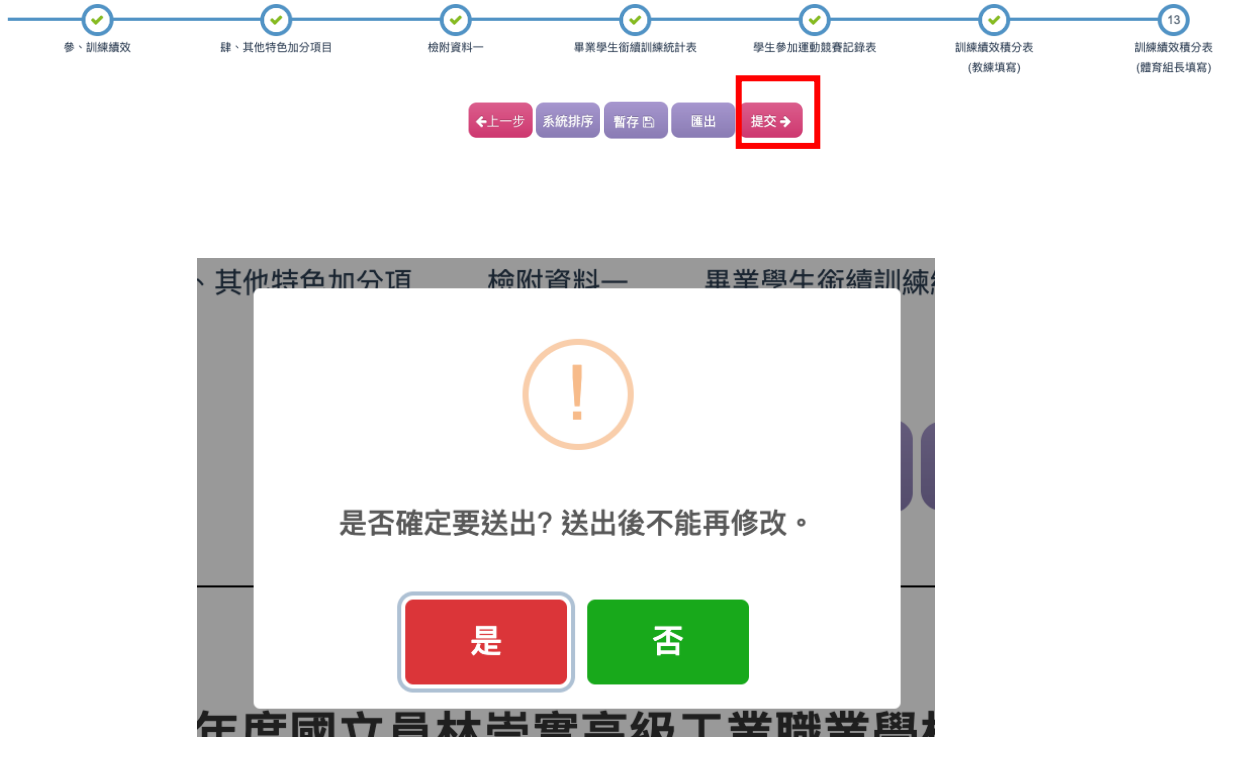

圖 24:提交操作示意圖

| 鼮 | +六 | +古 | ᇷ  |
|---|----|----|----|
| Ŧ | TX | 埧  | ¥Ω |

| + 新增自評表   | 學年度 108 ▼      |               | ▼進階搜奪               |  |  |  |
|-----------|----------------|---------------|---------------------|--|--|--|
| Copy      | SV Print       |               | 快速搜尋                |  |  |  |
| 學年度  ↓    | - 學校名稱         | 學校自評表填報完成度    | ↓ ■校提交日期 ↓ ↓        |  |  |  |
| 108       | 國立員林崇實高級工業職業學校 | 100%          | 2020/06/19 01:01:30 |  |  |  |
| 顯示第 1 至 1 | 顯示第1至1項結果,共1項  |               |                     |  |  |  |
|           |                | U. 於列表顯示訪視表提3 | を時間                 |  |  |  |

學校自評表填報完成度說明文字:填報共12步驟,每完成1步驟,完成度前進約8%計算。

圖 25:提交操作示意圖

系統填報問題請於問一至周五9:00-17:30來信或來電詢問

聯絡人:林子文 助理 02-77493031

aasstt2020923@gmail.com

聯絡人:王莛瑜 助理 02-77493248

sportrdcenter@gmail.com

系統介面問題請利用截圖或影片方式寄至

聯絡人:顏經理: melissa.sixdotsit@gmail.com